## **ONLINE BUSINESS LICENSE RENEWAL INSTRUCTIONS**

Good Afternoon, Guest -

Log In Register

- 1. Click the drop-down arrow next to Guest and click Log in
- 2. On your dashboard, locate your license and click on the license number

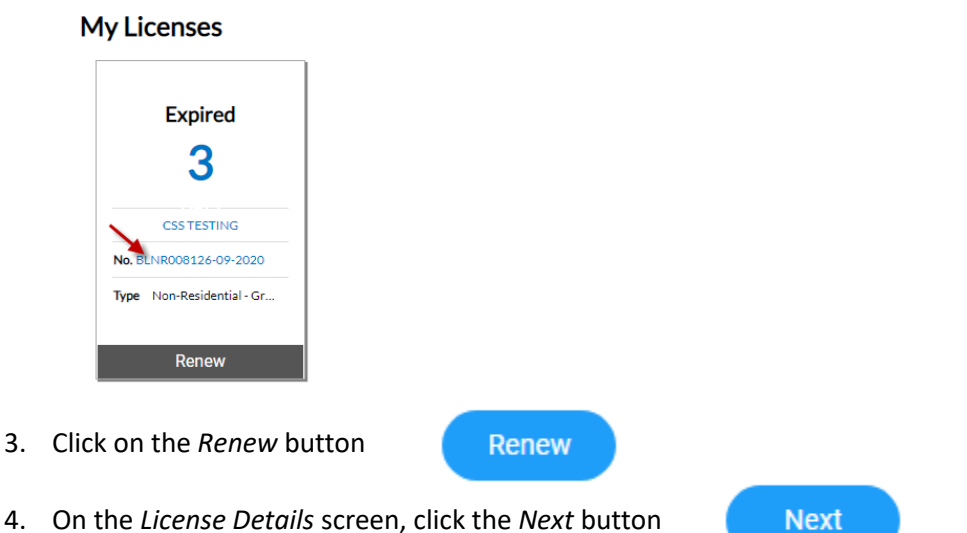

- E On the More Infectable enter the information required to generate your Purcine
- 5. On the More Info tab, enter the information required to generate your Business License fee. If your business license fee is a flat fee, you will not see this screen/tab. Click the *Next* button

| MORE INFO |                         |           |
|-----------|-------------------------|-----------|
|           | *Gross Receipts Amount: | \$ 100000 |
|           |                         |           |

6. On the Attachments screen, upload required documents and click the Next button

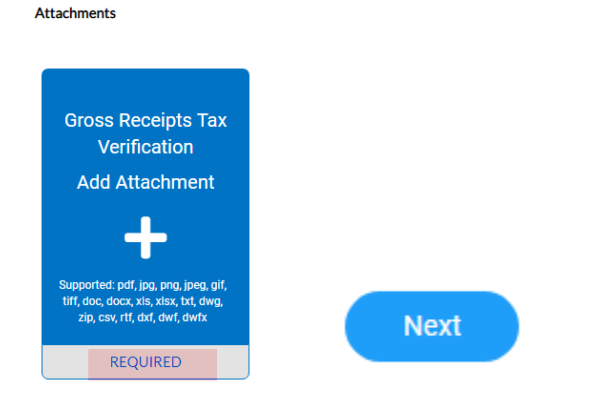

7. On the Review and Summary screen, click the Submit button

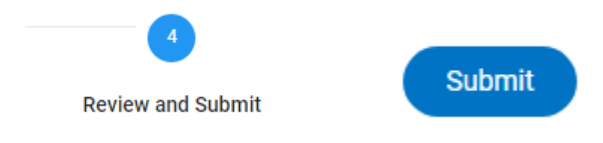

## **ONLINE BUSINESS LICENSE RENEWAL INSTRUCTIONS**

8. The renewal process had been completed. You will receive a message that *Your license application was submitted successfully*. Click the *Add to Cart* button

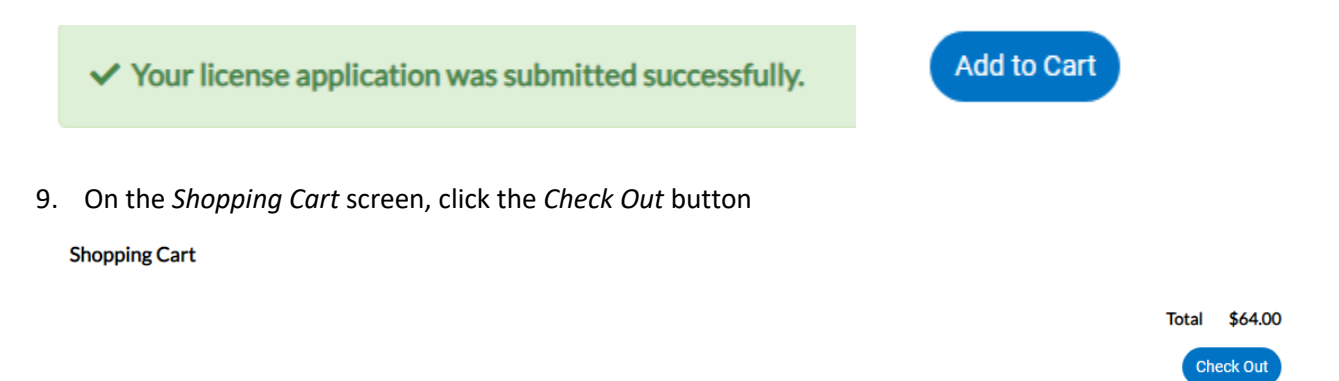

10. Enter your credit card information. Click the Pay Now button when complete to submit payment

Payment Details

|                 |                   |                 | "all fields are require |  |
|-----------------|-------------------|-----------------|-------------------------|--|
| Cardholder Name | Billing Street    |                 | Billing Zip Code        |  |
| Test User       | 1635 FARADAY AVE  |                 | 92008                   |  |
| Card Type       | Card Number       | Expiration Date |                         |  |
| MasterCard ~    | 1234123412341234  | 12 - Dec 🗸      | 2020 🗸                  |  |
| CVV Code        |                   |                 |                         |  |
| 123             |                   |                 |                         |  |
|                 | Pay Now - \$64.00 |                 |                         |  |
|                 |                   |                 |                         |  |

11. After your payment has been submitted successfully, click the Continue to site button

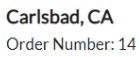

| Your payment was successfully processed. |                  |                  |              |             |  |  |  |
|------------------------------------------|------------------|------------------|--------------|-------------|--|--|--|
| Invoice #                                | Item Description | Quantity         | Unit Price   | Total Price |  |  |  |
| 00069065                                 | NONE             | 1                | \$64.00      | \$64.00     |  |  |  |
|                                          |                  |                  | Item Total:  | \$64.00     |  |  |  |
|                                          |                  |                  | Order Total: | \$64.00     |  |  |  |
|                                          |                  | Continue to site |              |             |  |  |  |

12. Your business license has been renewed successfully. Click the drop-down arrow next to your name and click *Log Out* 

| Thank You!                                                                                                    |                 |            |  |  |  |  |
|----------------------------------------------------------------------------------------------------|-----------------|------------|--|--|--|--|
| Your transaction was processed successfully. Your invoices tied to this order have been updated accordingly. An e-mail has been sent to you with your receipt. |                 |            |  |  |  |  |
|                                                                                                    |                 |            |  |  |  |  |
| Good Afternoon,                                                                                                    | Kelly DeMille - | <b>H</b> 0 |  |  |  |  |
|                                                                                                    | My Account      |            |  |  |  |  |
|                                                                                                    | My Businesses   |            |  |  |  |  |
|                                                                                                    | My Drafts       |            |  |  |  |  |
| 2 Page                                                                                                    | My Templates    |            |  |  |  |  |
| <b>4</b> 1 4 5 C                                                                                                    | Log Out         |            |  |  |  |  |